# IC-PCR1500 IC-R1500 IC-PCR2500 IC-R2500

#### Firmware update instructions

Thank you for using the Icom Download Service.

## General

If desired, you can update your IC-PCR1500, IC-R1500, IC-PCR2500 and IC-R2500's firmware. Updating the firmware adds new function(s) and improves performance.

NOTE: The des dows 7. The descriptions in this guide are based on Win-

#### ♦ System requirement

One of the following operating systems and other items are required:

#### Operating System (OS)

Microsoft<sup>®</sup> Windows<sup>®</sup> 8 (32/64bit) (Except for Microsoft® Windows® RT) Microsoft® Windows® 7 (32/64bit) Microsoft<sup>®</sup> Windows Vista<sup>®</sup> (32/64bit) Microsoft® Windows® XP (32bit)

Others

USB cable (A-B type, supplied with the receiver) A USB 1.1, 2.0 or 3.0 port

### Procedures

These instructions describe the firmware update procedures assuming that the update tool has already been downloaded from the Icom website ([Support]→"Firmware Updates/Software Downloads")\*. \*The locations may change without notice or obligation.

| Step 1 | Preparing a PC that the USB driver has already been installed on<br>See '■ USB driver installation'                                                                                                    |
|--------|----------------------------------------------------------------------------------------------------|
| Step 2 | Backing up all the Main unit's data<br>We strongly recommend that you back up all the Main unit's data to the PC using the control soft-<br>ware before starting the firmware update.<br>See the Cloning operation of the IC-PCR1500/IC-PCR2500 instruction manual for details. |
| Step 3 | Decompressing the downloaded firmware update tool<br>See '■ Firmware update tool'                                                                                                    |
| Step 4 | Starting the firmware update         See '■ Caution'       page 2         See '■ Firmware update'       pages 3–5                                                                                                    |

Icom, Icom Inc. and the Icom logo are registered trademarks of Icom Incorporated (Japan) in Japan, the United States, the United Kingdom, Germany, France, Spain, Russia and/or other countries.

Microsoft, Windows and Windows Vista are registered trademarks of Microsoft Corporation in the United States and/or other countries.

All other products or brands are registered trademarks or trademarks of their respective holders.

## USB driver installation

- NEVER connect the Main unit to the PC with the
- CAUTION: NEVER co USB cable been com The drive automatic USB cable until the USB driver installation has been completed.
- The driver is not supported by the Windows®
- automatic recognition system.

To use the USB cable between the Main unit and the PC, you must first install a USB driver.

 The USB driver comes with the receiver, or download it from the Icom website.

**NOTE:** When you use a PC with a USB 3.0 port for the firmware update, confirm the driver name. If you find the name, "Silicon Laboratories CP210x USB to UART Bridge (Driver Removal)" on the Control Panel screen, as shown below, uninstall it and then install the latest driver.

| Control Panel > Programs > Programs and Features |                                                                                                    |  |  |  |  |
|--------------------------------------------------|----------------------------------------------------------------------------------------------------|--|--|--|--|
| Control Panel Home<br>View installed updates     | Uninstall or change a program<br>To uninstall a program, select it from the list and then click Ur |  |  |  |  |
| off                                              | Organize  Uninstall/Change Name Silicon Laboratories CP210x USB to UART Bridge (Driver Remov       |  |  |  |  |

You can download the latest driver and installation guide from the Icom website:

http://www.icom.co.jp/world/index.html

Read the installation guide before installing the driver.

## Firmware update tool

Decompress the "Pcr1500 2500 firmup v\*\*\* \*.zip" that you downloaded from the Icom website.

A "Pcr1500\_2500\_firmup\_v \* \* \*\_\*" folder will be created in the same place where the downloaded file is saved, and the "PCR1500\_2500\_fu \* \* \*.exe" file will be included.

• "\* \* \*" and "\*" stand for the version and release number.

## Caution

CAUTION: NEVER turn OFF the Main unit while updating the firmware.

If you turn OFF the Main unit, or if a power failure occurs while updating, the Main unit's firmware will be corrupted. In that case, try to update the firmware again, referring the ' Update failure' on page 7. If the Main unit's firmware is still corrupted, you will have to send the receiver back to the nearest Icom distributor for repair. This type of repair is considered out of warranty, even if the receiver warranty period is still valid.

#### ✓ Recommendation!

We strongly recommended that you back up all the Main unit's data to the PC before starting the firmware update.

Settings and/or memory contents will be lost or returned to their default settings when the firmware update is performed.

## Firmware update

Make sure Windows has completed its start-up, and no other applications are running.

- ① Double-click the "Pcr1500\_2500\_firmup\_v\*\*\*\_\*" folder that contains the firmware update tool.
  - "\* \* \*" and "\*" stand for the version and release numbers.
- ② Double-click "PCR1500\_2500\_fu\*\*\*.exe" to start up the firmware update tool.
  - "\* \* \*" stands for the version number.
  - The window appears as shown to the lower right.

③ Carefully read the caution in the window. If you agree, click [Yes] to continue the firmware update.

| Part                         | ble-click                                                                                                    |
|------------------------------|----------------------------------------------------------------------------------------------------|
| ○ ○ ○ Pcr1500_2500_f         | ïrmup_v <b>110_1</b>                                                                                                    |
| Organize 🔻 Include in librar | ry ▼ Share with ▼ Burn New fo                                                                                                    |
|                              | Name Double-click                                                                                                    |
| Desktop                      | PCR1500 2500 fulle.exe                                                                                                    |
| Downloads                    | PcrSch.dll                                                                                                    |
| 🖳 Recent Places              |                                                                                                    |
| COM<br>COMMUNICATIONS RECE   | IVER                                                                                                    |
| Firm (<br>                   | AUTION ===<br>u make a mistake, the IC-PCR1500/2500 may<br>dealer or Icom Inc. may be the only way to fix it.<br>ware at your own risk and responsibility. Please<br>ge and/or the instruction manual for the correct<br>emory contents, etc will be lost when making a<br>firmware, making a backup file of programmed<br>oftware is recommended.<br>the to all of the above? |
|                              | carefully                                                                                                    |
| Click to continue            | No                                                                                                    |
|                              | ↓                                                                                                    |

Solution Continued on the next page.

- Firmware update (Continued)
- (4) The dialog box to the right appears.

First, turn OFF the Main unit, and then connect the USB cable between the Main unit and the PC, as shown below. Then turn ON the Main unit.

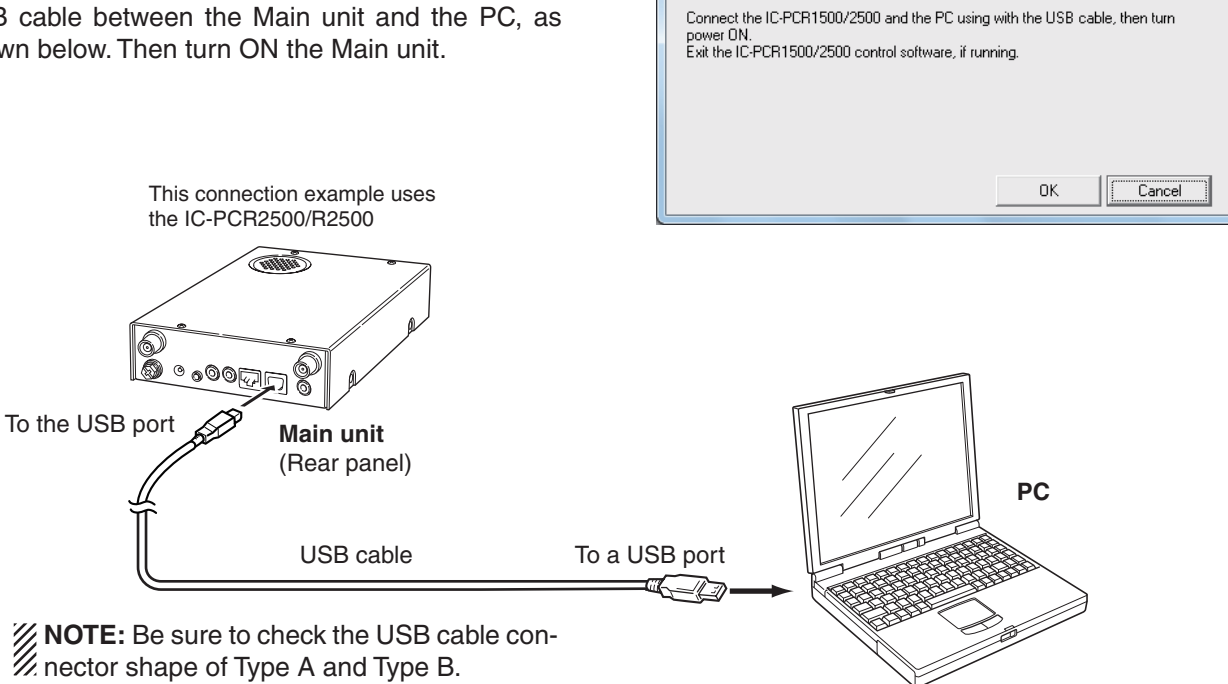

IC-PCR1500/2500 Firm Update (

(5) Click [OK] in the dialog box, as shown to the right.

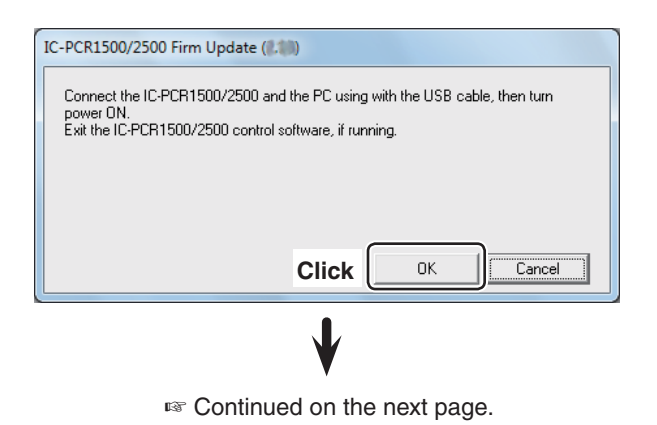

- Firmware update (Continued)
- (6) The dialog box to the right appears.
  - Click [Yes], if you want to start the firmware update. • If "Can't find the IC-PCR1500/2500" dialogue box appears, see '■ If "Can't find the IC-PCR1500/2500" appears' on page 7 for details.
- **WARNING! NEVER** turn OFF the Main unit or dis-connect the cable until the update is completed. The Main unit's firmware will be corrupted.

- (7) The window shows the firmware updating.

| IC-PCR1500/2500 Firm Update (2.10)                                                                                                    |                                      |  |  |  |  |
|----------------------------------------------------------------------------------------------------|--------------------------------------|--|--|--|--|
| Updating the main unit's CPU firmware. It will take approx. 1 minute.<br>DO NOT turn the IC-PCR1500/2500 power OFF until "Completed" message is<br>displayed.    |                                      |  |  |  |  |
|                                                                                                    | Click to start the firmware update   |  |  |  |  |
|                                                                                                    | Yes                                  |  |  |  |  |
| Ň                                                                                                    | V                                    |  |  |  |  |
| 25% - IC-PCR1500/2500 Firm Update (                                                                                                    | 8.98)                                |  |  |  |  |
| Updating the firmware.<br>Please wait a while.<br>DO NOT turn the IC-PCR1500/2500 power OFF.                                                                     |                                      |  |  |  |  |
|                                                                                                    |                                      |  |  |  |  |
| · · · · · · · · · · · · · · · · · · ·                                                                                                    | V                                    |  |  |  |  |
| IC-PCR1500/2500 Firm Update (2.50)                                                                                                    |                                      |  |  |  |  |
| Firmware updating is completed.                                                                                                    |                                      |  |  |  |  |
| Turn the IC-PCR1500/2500 main unit's power OFF, then ON again with [POWER]<br>switch. After turning the power ON, the IC-PCR1500/2500 will work with the updated |                                      |  |  |  |  |
| hiniwale.                                                                                                    | Click to finish the firmware update. |  |  |  |  |
|                                                                                                    | ОК                                   |  |  |  |  |

- (8) The dialog box to the right appears. Click [OK] to finish the update.
- (9) Turn OFF the Main unit, and then turn it ON again.
  - The receiver will work with the updated firmware.

#### ♦ Main unit firmware and control software version confirmation

You can confirm the firmware version of the Main unit and control software by doing the following steps.

- ① Before launching the program, make sure the Main unit is powered ON.
  - The power indicator lights green.
- (2) Launch the "IC-PCR1500\_2500" program.

4 Right-click the "Icom" logo, then click [About].

③ Click the [Power] icon on the tool bar to connect the control software and Main unit.

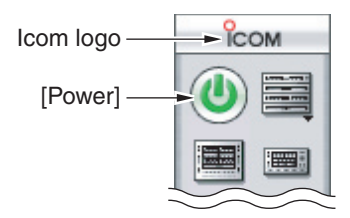

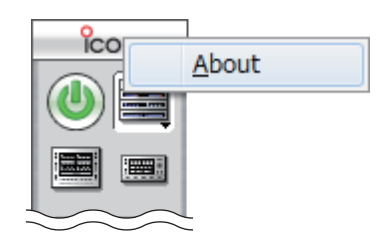

(5) Confirm the current Main unit firmware and control software versions are as shown in the screen to the right.

**NOTE:** When the IC-PCR1500/2500 control software version is 1.00 or 1.01, the Main unit version information is not displayed.

6 Click [OK].

#### <Example>

| ісом                                                                     |
|--------------------------------------------------------------------------|
| COMMUNICATIONS RECEIVER<br>IC-PCR1500/2500<br>For Windows XP / Vista / 7 |
| Control software version                                                 |
| Main unit firmware version                                               |
| Click                                                                    |
| Receiver:<br>IC-PCR2500 000000 Version 1.10<br>© 2005 - 2010 Icom Inc .  |

## ■ If "Can't find the IC-PCR1500/2500" appears

If the screen as shown to the right appears, click [Cancel] to cancel the firmware update tool. Then, check the following, and repeat step (2) on page 3 of these instructions.

- Is the USB driver correctly installed?
- Is the USB cable correctly connected to the Main unit and the PC?
- Do you use a PC with USB 3.0 port for the firmware update? If so, you must install a latest USB driver. See page 2 <sup>(1)</sup> USB driver installation' for details.

Before installing the latest driver, read "Before installation" described on page 2 of the installation guide.

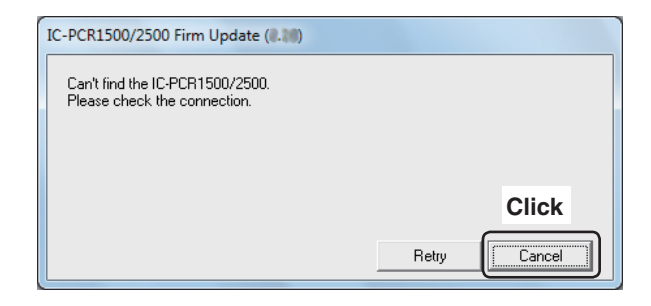

### ■ Update failure

- 1 If a power failure or loose cable connection occurs while updating the firmware, the dialog box to the right appears.
- 2 Turn OFF the Main unit, and then turn it ON again.
- 3 Click [OK] to finish the firmware update, then restart the firmware update tool again.
- 4 Repeat "■ Firmware update" on pages 3 to 5.
   Follow the procedures from step ②.
  - The USB cable is already connected, so skip the USB cable connection in step ④.

| IC-PCR1500/2500 Firm Update (0.10)                                                           |    |  |  |  |
|----------------------------------------------------------------------------------------------|----|--|--|--|
| Firmware updating failed.                                                                    |    |  |  |  |
| Turn the IC-PCR1500/2500 main unit's power OFF, then ON again with [POWER] switch and retry. |    |  |  |  |
| Click                                                                                        | ОК |  |  |  |